# Ohio's Introduction to the Science of Reading Courses

## PATHWAY G: PREKINDERGARTEN LANGUAGE AND LITERACY PATHWAY

The Ohio Department of Education and Workforce continues to partner with The Rollins Center for Language and Literacy to bring free language and literacy training to Ohio-based early care and education professionals. The Rollins Center at the Atlanta Speech School and its online professional development community <u>Cox Campus</u> have been built with leading experts and fully funded by philanthropy to remove barriers to access for teachers, schools, districts, and families.

**Pre-Kindergarten intervention specialists, English learner teachers, reading specialists, or instructional coaches** may wish to access the following sequence available from the Department through a partnership with the Rollins Center for Language and Literacy.

# Pathway G: Cox Campus Coursework Sequence

| Title                                                                       | Format | Hours      |
|-----------------------------------------------------------------------------|--------|------------|
| An Ecosystem Approach to Developing the Foundation for Reading in the Early | Online | 3.5 hours  |
| <u>Years</u> - ST10125649                                                   |        |            |
| The Power of Language - ST10126793                                          | Online | 2.5 hours  |
| Meaningful Conversations - ST10126695                                       | Online | 1.5 hours  |
| Transforming Story Time - ST10126792                                        | Online | 3.5 hours  |
| Building World Knowledge - ST10126788                                       | Online | 2 hours    |
| Monitoring Children's Progress in Language & Literacy in the Early Years –  | Online | 3.5 hours  |
| ST10126763                                                                  |        |            |
| Supporting Dual Language Learners Right from the Start - ST10126786         | Online | 4 hours    |
|                                                                             |        | 20.5 hours |

## STEP 1:

### To ensure you receive credit upon completion of a course, please utilize the following directions:

- 1. Log-in
  - Log in to your Cox Campus account by visiting https://coxcampus.org.

#### 2. Select the update profile button

- The Update Profile Button is located on the right side of your dashboard below your profile picture/profile icon.
- 3. My Account Page
  - After clicking on the Update Profile Button, the next screen will be your My Account page. Scroll down the page and find the Certification Number Field.

#### 4. Certification Number Field

- After locating the Certification Number Field enter your OPIN ID (numerals only, no text, for example, 1111-0000).
- 5. Save
  - To ensure your profile is updated, navigate to the bottom of the page and select the Save Changes button.

 $1\,|\,$  Ohio's Introduction to the Science of Reading Courses - Prekindergarten  $|\,2024$ 

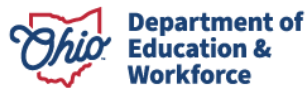

## **Upon Completion**

From your OCCRRA account, please run your Profile Training Summary for your records.

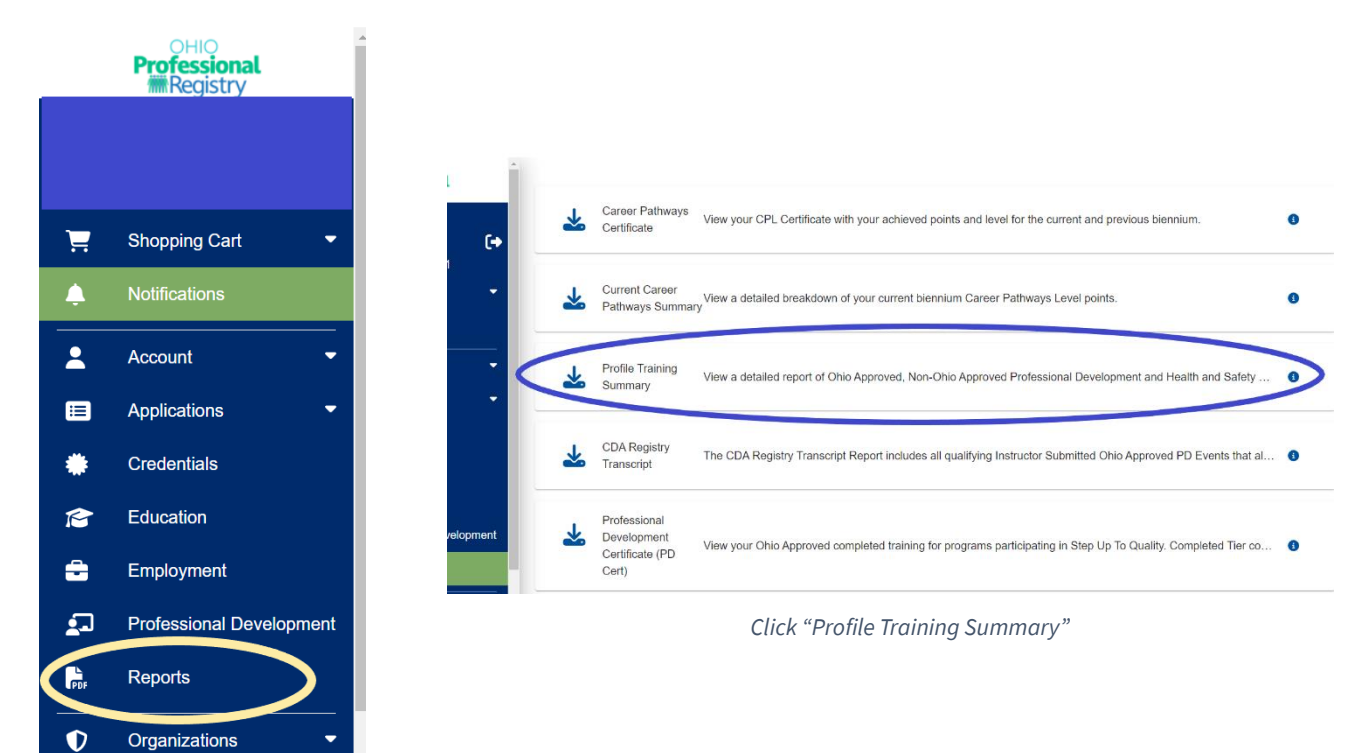

Training Search Click "Reports"

Q

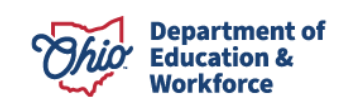